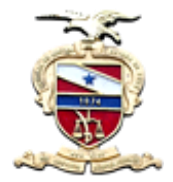

# Manual do Usuário Módulo do Correicionado

Sistema/Ferramenta: – Correição Web Versão do Sistema/Ferramenta: 2.49

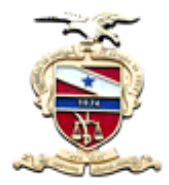

# Correição Web Correicionado

Este manual tem como objetivo orientar o usuário em como fazer a Correição Web, via sistema, desde a resposta do relatório, até a finalização das respostas relativas às Recomendações.

# Demonstração da Correição Web do Correicionado

Ao clicar no Correição Web, você irá colocar o seu usuário e senha que são os mesmos de rede, marcar a opção **Correicionado** e clicar no botão **Entrar**.

|                    | PODER JUDICIÁRIO<br>TRIBUNAL DE JUSTIÇA DO ESTADO DO PARÁ | Correição Web |
|--------------------|-----------------------------------------------------------|---------------|
|                    | Administração                                             |               |
|                    |                                                           |               |
| Acesso<br>Login    | ao Sistema                                                |               |
| Usuário:<br>Senha: | anderson.andrade                                          |               |
| Selecione          |                                                           |               |
| Perfil             | Origem                                                    |               |
|                    | Entrar                                                    |               |

Ao logar, o Correicionado já identifica a correição cadastrada, pois esta já aparece com o status de **iniciada**, e mais abaixo aparece os dados referentes a Comarca que está sofrendo a correição. Para começar a responder o relatório, basta clicar em cima da Correição e clicar no botão **Iniciar**:

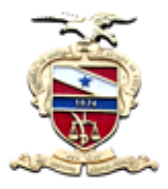

| entral de Gestá                                                 | áo das Correições                                                            |                |                |                                 |                                  |
|-----------------------------------------------------------------|------------------------------------------------------------------------------|----------------|----------------|---------------------------------|----------------------------------|
| Lista de Correiçõe                                              | s Cadastradas                                                                |                |                |                                 | 0                                |
|                                                                 | Data Correição                                                               |                | Data Conclusão |                                 | Status                           |
|                                                                 | 09/05/2016                                                                   |                |                |                                 | Iniciada \land                   |
|                                                                 | 09/05/2016                                                                   |                |                |                                 | Recomendações Feitas             |
|                                                                 | 07/05/2016                                                                   |                |                |                                 | Recomendações Feitas             |
|                                                                 | 06/05/2016                                                                   |                |                |                                 | Respondido                       |
|                                                                 | 04/05/2016                                                                   |                |                |                                 | Recomendações Lidas              |
|                                                                 | 04/05/2016                                                                   |                |                |                                 | Concluido Com Pendência          |
|                                                                 | 03/05/2016                                                                   |                |                |                                 | Concluido Com Pendência          |
| ρφ                                                              |                                                                              | ra ka Página 1 | de 1 => =: 10  | ~                               | Ver 1 - 10 de 10                 |
| Dados<br>Origem<br>Responsável:<br>Juiz de Direito:<br>Período: | SECRETARIA DA 11º VARA CIVEL DE BE<br>ANDERSON ANDRADE<br>CLENKO LINA COMMEX |                |                |                                 |                                  |
|                                                                 |                                                                              |                |                | niciaa Visualizar Finalizar Re: | spostas Finalizar Reconvendações |

Após iniciada já aparecerão as perguntas, nas quais você irá marcar a opção Sim ou Não e dependendo da pergunta, você ainda poderá fazer uma **Nova Complementação**, incluir um **Novo Anexo**, e terá a opção de voltar para o **Item Anterior** e passar para o **Próximo Item** (próxima pergunta).

| PODER JUDICIÁRIO<br>TRIBUNAL DE JUSTIÇA DO ESTADO DO PARÁ                                       |                                                                                                    | Correição Web<br>- correicionado (sair)                                                                                                    |  |
|-------------------------------------------------------------------------------------------------|----------------------------------------------------------------------------------------------------|----------------------------------------------------------------------------------------------------|--|
| Administração                                                                                   | SECRETARIA DA 11º VARA CIVEL DE BELEM                                                                           |                                                                                                    |  |
| Início Correição Datada de 09/05/16 : Status Iniciada :                                         |                                                                                                    |                                                                                                    |  |
| 1 - SECRETARIA<br>1.1 - Asecertairi faz uso do módulo de framitação interna no s<br>O Nao O Sim | stema de acompanhamento processual, de forma a facilitar sua loca                                               | Ização?<br>Complementações Cadastradas Recomendações Cadastradas Anexos Cadastrados Item Anterior Nova Complementação Novo Anexo Próximo Item |  |
|                                                                                                 |                                                                                                    |                                                                                                    |  |
| <u></u>                                                                                         |                                                                                                    |                                                                                                    |  |
|                                                                                                 | - Alexandre - Alexandre - Alexandre - Alexandre - Alexandre - Alexandre - Alexandre - Alexandre - Alexandre - A |                                                                                                    |  |
|                                                                                                 | TJ/PA - Tribunal de Justiça (                                                                                   | Jo Estado do Pará                                                                                                    |  |
|                                                                                                 |                                                                                                    |                                                                                                    |  |

Ao terminar de responder as perguntas, antes de finalizá-las você tem a opção de **Visualizar**, para que possa ser feita uma revisão no que foi respondido ou então a opção de **Finalizar Respostas**.

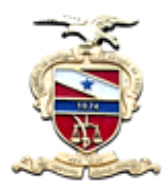

| PODER JUDICIÁRIO<br>TRIBUNAL DE JUSTIÇA DO ESTADO DO PARÁ |                                   |                                | Correição Web<br>- correicionado (sair) |                                   |                         |
|-----------------------------------------------------------|-----------------------------------|--------------------------------|-----------------------------------------|-----------------------------------|-------------------------|
|                                                           | Administração                     | SECRETARIA DA 11º VARA CIVEL I | DE BELEM                                |                                   |                         |
| nicio                                                     |                                   |                                |                                         |                                   |                         |
| entral <mark>de G</mark> estâ                             | ão das Correições                 |                                |                                         |                                   |                         |
| Lista de Correiçõe                                        | s Cadastradas                     |                                |                                         |                                   |                         |
|                                                           | Data Correição                    |                                | Data Conclusão                          | Statu                             | S                       |
|                                                           | 09/05/2016                        |                                |                                         |                                   | Iniciad                 |
|                                                           | 09/05/2016                        |                                |                                         |                                   | Recomendações Feita:    |
|                                                           | 07/05/2016                        |                                |                                         |                                   | Recomendações Feita     |
|                                                           | 06/05/2016                        |                                |                                         |                                   | Recomendações Feita     |
|                                                           | 04/05/2016                        |                                |                                         |                                   | Recomendações Lida:     |
|                                                           | 04/05/2016                        |                                |                                         |                                   | Concluido Com Pendência |
|                                                           | 03/05/2016                        |                                |                                         |                                   | Concluido Com Pendênci  |
|                                                           |                                   |                                |                                         |                                   |                         |
| Dados                                                     |                                   |                                |                                         |                                   |                         |
| Origem                                                    | SECRETARIA DA 11º VARA CIVEL DE E | E                              |                                         |                                   |                         |
| Responsável:                                              | ANDERSON.ANDRADE.                 |                                |                                         |                                   |                         |
| Juiz de Direito:                                          | CLENNO LINK CORRER                |                                |                                         |                                   |                         |
| Periodo:                                                  |                                   |                                |                                         |                                   |                         |
|                                                           |                                   |                                | Inic                                    | iar Visualizar Finalizar Resposta |                         |

Ao clicar no **Finalizar Respostas**, o sistema irá trazer os itens que ainda não foram respondidos, para que o Correicionado os responda antes de efetivamente finalizar as respostas, mas caso queira fazer a finalização sem responder as perguntas que faltam, basta clicar no botão **Finalizar Assim Mesmo**, como segue na tela abaixo:

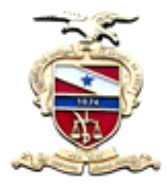

| Finalizar Respostas                                                                                                    | x |
|----------------------------------------------------------------------------------------------------|---|
| Itens pendentes de Resposta (Opção selecionada, Relatório, Anexo ou Complementação).                                                                                                    |   |
| Questão 12.5 - Os dados do sistema Cadastro Nacional de Adoção, são inseridos e atualizados<br>regularmente? - Responder                                                                  |   |
| Questão 12.6 - Os dados do sistema Cadastro Nacional de Crianças Acolhidas, são inseridos e<br>atualizados regularmente? - Responder                                                      |   |
| <b>Questão 12.7</b> - Os dados do sistema Cadastro Nacional de Inspeções em Unidades de Internação e<br>Semiliberdade, são inseridos e atualizados regularmente? - <mark>Responder</mark> |   |
| Finalizar Assim Mesmo Cancelar                                                                                                    |   |
| Página 1 de 1                                                                                                    |   |
|                                                                                                    |   |

Feita a finalização, o usuário Corregedor irá entrar no sistema e verificar a correição com o Status de **Respondido** e irá analisar as respostas do Correicionado. Caso haja a necessidade de fazer alguma recomendação em algumas das respostas do correicionado, o Corregedor o fará, assim quando o correicionado for consultar a correição, esta estará com o status de **Recomendações Feitas**.

Neste momento, o usuário Correicionado irá selecionar a correição e clicar em **Visualizar**, para que ele possa verificar as recomendações feitas pela Corregedoria, conforme imagem abaixo:

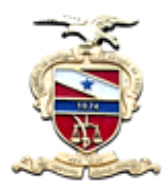

|                                                     | PODER JUDICIÁRIO<br>TRIBUNAL DE JUSTIÇA DO ESTADO DO PARÁ                 |                          | <b>O</b><br>RÁ  | Correição Web<br>- correicionado (sair) |                                |
|-----------------------------------------------------|---------------------------------------------------------------------------|--------------------------|-----------------|-----------------------------------------|--------------------------------|
|                                                     | Administração                                                             | SECRETARIA DA 11º VARA C | IVEL DE BELEM   |                                         |                                |
| icio                                                |                                                                           |                          |                 |                                         |                                |
| entral de Gestà                                     | ăo das Correições                                                         |                          |                 |                                         |                                |
| Lista de Correiçõe                                  | s Cadastradas                                                             |                          |                 |                                         | р Э                            |
|                                                     | Data Correição                                                            |                          | Data Conclusão  |                                         | Status                         |
|                                                     | 09/05/2016                                                                |                          |                 |                                         | Recomendações Feitas           |
|                                                     | 09/05/2016                                                                |                          |                 |                                         | Recomendações Feitas           |
|                                                     | 07/05/2016                                                                |                          |                 |                                         | Recomendações Feitas           |
|                                                     | 06/05/2016                                                                |                          |                 |                                         | Recomendações Feitas           |
|                                                     | 04/05/2016                                                                |                          |                 |                                         | Recomendações Lidas            |
|                                                     | 04/05/2016                                                                |                          |                 |                                         | Concluido Com Pendência        |
|                                                     | 03/05/2016                                                                |                          |                 |                                         | Concluido Com Pandância        |
| ρφ                                                  |                                                                           | ia a Página 1            | de 1 (>> (>) 10 | ~                                       | Ver 1 - 10 de                  |
| Dados<br>Origem<br>Responsável:<br>Juiz de Direito: | SECRETARIA DA 11º VARA CIVEL I<br>ANDERSON ANDRADE<br>CLENIO LINIK CORREA | DE BE                    |                 |                                         |                                |
| Periodo:                                            |                                                                           |                          |                 | Iniziar Visualizar Finalizar Res        | iosfas Finalizar Recomendações |

Ao clicar no Visualizar, o correicionado tem a opção de **Exibir somente itens com recomendações**, onde pode estar marcando Sim ou Não e em seguida apertar no **Aplicar Filtro** 

O Correicionado deve obrigatoriamente responder a todas as Recomendações Cadastradas.

| PODER JUDICIÁRIO<br>TRIBUNAL DE JUSTIÇA DO ESTADO DO PARÁ                                                               | Correição Web                                                                                                    |
|----------------------------------------------------------------------------------------------------|----------------------------------------------------------------------------------------------------|
| Administração SECRETARIA DA 11º VARA CIVEL DE BEI                                                                       | LEM CONTRACTOR CONTRACTOR CONTRACT |
| Início Correição Datada de 09/05/16 : Status Recomendações Feitas :                                                     |                                                                                                    |
| Exibir somente items com recomendações: O NÃO 🛞 SIM O SEM RESPOSTA Aplicar Filtro                                       |                                                                                                    |
| - SECHE IANA     - SecURE IANA     - Nao         Sim         Sim                                                        | litar sua localização?                                                                                                    |
|                                                                                                    | Item Anterior Próximo Item                                                                                                    |
|                                                                                                    |                                                                                                    |
| TJ/PA - Tribunal c<br>Sistema Correição Online Versão 1.0 Build (08/04/2016) Copyioph<br>Av. Almirante Barroso nº 3089- | e Justiça do Estado do Pará<br>2016 - TJIPA - Tribunal de Justiça do Estado do Pará - Secretaria de Informática<br>Bairro: Souza - CEP:66613-710 - Belém - PA                                                                                                    |

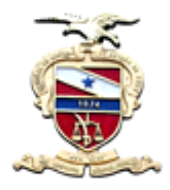

Após clicar nas **Recomendações Cadastradas** abrirá a tela onde você terá a opção de **Visualizar Conteúdo, Visualizar Anexo** e **Responder**:

| a de Recomendações Cadastradas pa | ra o Item 1.1. |                              |
|-----------------------------------|----------------|------------------------------|
| Prazo                             | Descrição      | Opções                       |
| ) 2222-12-12 Visualizar Con       | teudo          | Visualizar Anex<br>Responder |
|                                   |                |                              |
|                                   |                | Voltar                       |

#### Clicando no Visualizar Conteúdo, você verá a recomendação que o Corregedor fez.

| Recor   | nendações Cada: | stradas                         |                               |
|---------|-----------------|---------------------------------|-------------------------------|
| Lista o | de Recomendaçõe | es Cadastradas para o Item 1.1. |                               |
|         | Prazo           | Descrição                       | Opções                        |
| 0       | 2222-12-12      | Visualizar Conteudo             | Visualizar Anexo<br>Responder |
| TEST    | E.              |                                 | Fechar                        |
| 4       |                 |                                 | Voltar                        |

Ao clicar no botão **Responder**, abrirá a tela abaixo para que você possa colocar a sua resposta e se for necessário incluir um anexo. Feito o preenchimento da resposta clique no **Salvar**.

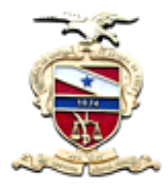

| Nova Resposta |                    |                             |        | ×<br>close |
|---------------|--------------------|-----------------------------|--------|------------|
| Descrição:    |                    |                             |        |            |
| Upload:       | Selecionar arquivo | Nenhum arquivo selecionado. |        |            |
|               |                    |                             | Voltar | Salvar     |
| 11            |                    |                             |        |            |

Após salvar sua resposta aparecerá a tela abaixo e veja que nela aparecerá uma nova opção de botão **Visualizar Respostas Cadastradas**:

| Prazo      | Descrição                                            | Opções                        |
|------------|------------------------------------------------------|-------------------------------|
| 2222-12-12 | Visualizar Conteudo Visualizar Respostas Cadastradas | Visualizar Anexo<br>Responder |
|            |                                                      |                               |

Clicando nele, surgirá um novo botão Visualizar Respostas

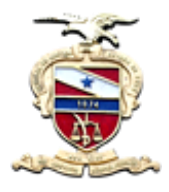

| comendações Cadas<br>sta de Recomendaçõe | stradas<br>s Cadastradas para o Item 1.1.                                    |                               |
|------------------------------------------|------------------------------------------------------------------------------|-------------------------------|
| Prazo                                    | Descrição                                                                    | Opções                        |
| 0                                        | Visualizar Conteudo Visualizar Respostas Cadastradas<br>Visualizar Respostas | Visualizar Anexo<br>Responder |
|                                          |                                                                              | Voltar                        |

Clicando no Visualizar Respostas, você verá a sua resposta, e se caso necessário, você ainda terá a opção de **Excluir Resposta**, para que possa ser colocado uma nova resposta.

| 2222-12-12       Visualizar Conteudo       Visualizar Respostas Cadastradas         Visualizar Respostas       Visualizar Respostas         conforme solicitado segue a resposta de acordo com a sua solicitação | ualizar Ane) | Visua            | ualizar Respostas Cadastradas | from the test of the Materia                     |                   |      |
|----------------------------------------------------------------------------------------------------|--------------|------------------|-------------------------------|--------------------------------------------------|-------------------|------|
| onforme solicitado segue a resposta de acordo com a sua solicitação                                                                                                    | sponder      | Resp             |                               | Visualizar Conteudo Visu<br>Visualizar Respostas | 2222-12-12        | 0    |
| Excluir Resposta                                                                                                    | Fechar       | Excluir Resposta | a sua solicitação             | gue a resposta de acordo com a                   | rme solicitado se | onfo |

A partir do momento em que o Correicionado responder todas as recomendações, deve utilizar o botão **Finalizar Recomendações** para informar a Corregedoria que todas as Recomendações foram devidamente respondidas. Caso haja alguma recomendação sem resposta, o sistema não permite a finalização:

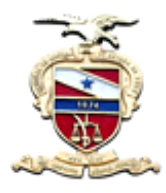

| PODER JUDICIÁRIO<br>TRIBUNAL DE JUSTIÇA DO ESTADO DO PARÁ |                                 |                             |                | Correição Web                           |                         |  |
|-----------------------------------------------------------|---------------------------------|-----------------------------|----------------|-----------------------------------------|-------------------------|--|
|                                                           | Administração                   | SECRETARIA DA 11º VARA CIVE | L DE BELEM     |                                         |                         |  |
| Inicio                                                    |                                 |                             |                |                                         |                         |  |
| Central de Gesta                                          | ăo das Correições               |                             |                |                                         |                         |  |
| Lista de Correiçõe                                        | s Cadastradas                   |                             |                |                                         |                         |  |
|                                                           | Data Correição                  |                             | Data Conclusão | Status                                  |                         |  |
|                                                           | 09/05/2016                      |                             |                |                                         | Recomendações Feil      |  |
| 1                                                         | 09/05/2016                      |                             |                |                                         | Recomendações Feit      |  |
|                                                           | 07/05/2016                      |                             |                |                                         | Recomendações Fei       |  |
|                                                           | 06/05/2016                      |                             |                |                                         | Recomendações Fei       |  |
|                                                           | 04/05/2016                      |                             |                |                                         | Recomendações Lid       |  |
|                                                           | 04/05/2016                      |                             |                |                                         | Concluido Com Pendên    |  |
|                                                           | 03/05/2016                      |                             | have been from |                                         | Concluido Com Pendên    |  |
| Dados                                                     |                                 |                             |                |                                         |                         |  |
| Origem                                                    | SECRETARIA DA 11ª VARA CIVEL DE | BE                          |                |                                         |                         |  |
| Responsável:                                              | ANDERSON ANDRADE                |                             |                |                                         |                         |  |
| Juiz de Direito:                                          | CILEPINO LINIK CIORREA          |                             |                |                                         |                         |  |
| Período:                                                  |                                 |                             |                |                                         |                         |  |
|                                                           |                                 |                             |                | a <b>Visualizar</b> Finalizar Respostas | Finalizar Recomendaçõe: |  |

Clicando no Finalizar Recomendações, o sistema abre uma caixa perguntando se **Deseja** finalizar as respostas?

O Correcionado clica no botão **Sim** para finalizar as recomendações:

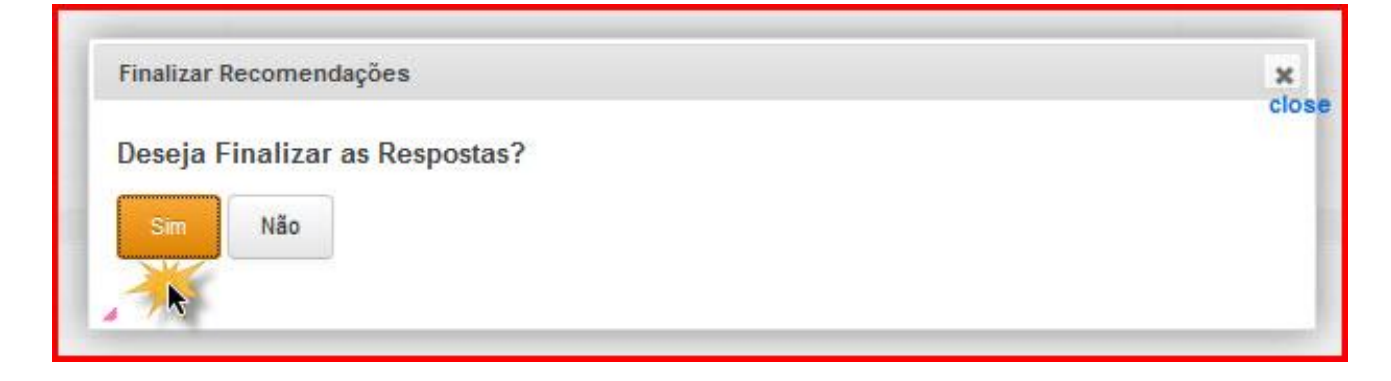

Neste Momento, o trabalho do Correicionado está finalizado. O próximo passo seria a conclusçao da Correição por parte do Corregedor.